### ılıılıı cısco

### Quick Start Guide for Cisco Prime LAN Management Solution 4 EZ Deploy Templates

#### Purpose of This Quick Start Guide

This document provides step-by-step instructions for installing and configuring the Cisco Prime<sup>™</sup> LAN Management Solution (LMS) EZ Deploy templates for Cisco<sup>®</sup> Catalyst<sup>®</sup> 2000 Series and Catalyst 3000 Series Switches. Prior to installing the templates, you should download, install, and configure an evaluation license for Cisco Prime LMS 4. A quick start for the Cisco Prime LMS 4 Evaluation License can be found at <u>http://www.cisco.com/go/ezdeploy</u>.

# About Cisco Prime LMS 4 EZ Deploy Templates for Cisco Catalyst 2000 and 3000 Series Switches

The XML-formatted EZ Deploy templates provide a set of more commonly used basic and advanced Cisco IOS<sup>®</sup> Software configuration commands that a network administrator/operator can select to apply to one or more Cisco Catalyst 2000 and 3000 Series Switches residing in the network. The templates are based on Cisco best practices and are designed to make the deployment of Cisco devices easier and more errorproof, substantially reducing the time it takes to get the devices operational.

# Prerequisites for the Deployment of Cisco Prime LMS 4 EZ Deploy Templates for Cisco Catalyst 2000 and 3000 Series Switches

The following are the prerequisites for deploying the EZ Deploy Templates:

- A licensed evaluation copy of Cisco Prime LMS 4 is installed.
- Cisco Catalyst 2000 Series or Catalyst 3000 Series switches are running Cisco IOS Software 12.2(58)SE1 or a later version.
- Cisco Catalyst 2000 Series or Catalyst 3000 Series switches are managed by Cisco Prime LMS 4. For instructions on managing the devices, please see the Cisco Prime LMS 4 Quick Start Guide.

#### Getting Started with Catalyst 2000 and 3000 Series Configuration Templates

Following are the steps to deploy configuration templates on Catalyst 2000 and 3000 Series devices:

- Step 1. The first step is to download the configuration templates onto your client machine from <u>Cisco.com</u> and unzip the files.
  - a. Go to http://www.cisco.com/go/ezdeploy.
- Step 2. Import the configuration templates to your Cisco Prime LMS server.
  - a. Log in to Cisco Prime LMS with your LMS credentials.
  - b. Go to Configuration→Tools→TemplateCenter.

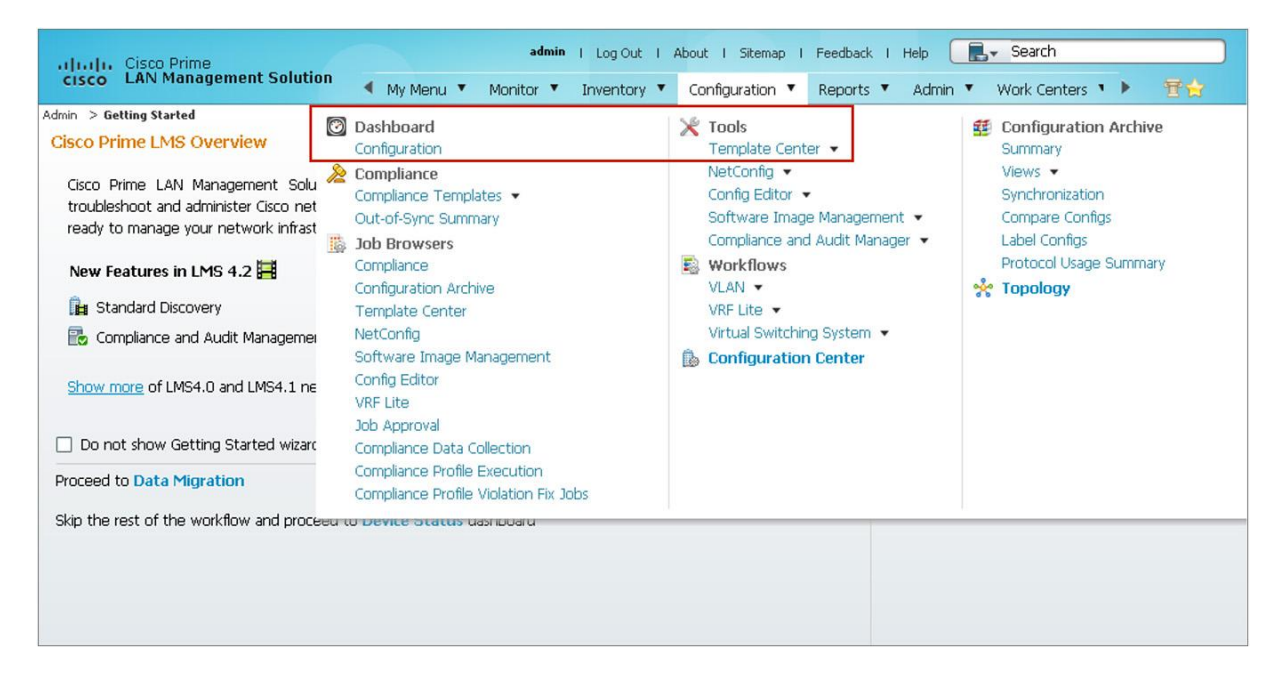

c. Click **Import** and click **Browse**. (Note that the Browse button will open a file selector on the client machine. The templates must reside on the client.)

| cisco Prime<br>Cisco LAN Management Solution        |                                                                                                    | admin Log Out About Feedback Hep 📕 🔹 Search 🔶 |
|-----------------------------------------------------|----------------------------------------------------------------------------------------------------|-----------------------------------------------|
| My Menu 🔹 Monitor 👻 Inventory 👻 Conf                | iguration • Reports • Admin • Work Centers •                                                                                                    | 「「「「」「「」」「「」」「」」「「」」「」」「」」「」」「」」」「」」」「        |
| Configuration > Tools > Template Center > Import    | _                                                                                                    | 22 Jun 2011, 13:07 UTC                        |
| Navigator                                           | Import                                                                                                    |                                               |
| Deploy                                              | Choose Import Made                                                                                                    |                                               |
| Manage<br>Import<br>Assign Template to Uker<br>Jobs | Choose Source Type You can create a configuration template by importing the commands from an existing template (xmi), from a file creat O C OF Config Config Template C C D C C C C C C C C C C C C C C C C C | Download Config Templates from cisco.com      |
|                                                     | Running Config from device                                                                                                    | Prevous Next Presh, Cancel                    |

d. Select the Catalyst 2000 or 3000 Series template that you just downloaded from <a href="http://www.cisco.com/go/ezdeploy">http://www.cisco.com/go/ezdeploy</a> and click **Finish**.

| cisco Prime<br>Cisco LAN Management Solution     | admin Log Out About Freedback Help 🖹 - Search ->                                                                                                    |
|--------------------------------------------------|----------------------------------------------------------------------------------------------------|
| My Menu 👻 Monitor 👻 Inventory 👻 Con              | figuraton + Reports + Admin + Work Centers +                                                                                                    |
| Configuration > Tools > Template Center > Import | 22 Jan 2011, 13 07 UTC                                                                                                    |
| Navigator                                        | Import                                                                                                    |
| Deploy                                           | Choose Import Mode                                                                                                    |
| Manage                                           |                                                                                                    |
| Import                                           | Download Config Tempiates from disco.com                                                                                                    |
| Assign Template to User                          | Choose Source Type                                                                                                    |
| Jobs                                             | You can create a configuration template by importing the commands from an existing template (xmi), from a file created using Clisco Configuration Professional, or from a device. |
|                                                  | Config Template     Select Template Template file proceed     CCP Config     CT Description     CT Description                                                                    |
|                                                  | Running Config from device     E2 Depioy Template to errorse     Clear     Previous Next Frish Cancel                                                                             |
|                                                  |                                                                                                    |

A pop-up window appears displaying the successful import of these templates.

| Cisco Prime<br>CISCO LAN Management Solution     | admin Log Out About Peedback Help 🗟 • Search 🔶                                                                                                    |
|--------------------------------------------------|----------------------------------------------------------------------------------------------------|
| My Menu 🔹 Monitor 🔹 Inventory 👻                  | Configuration + Reports + Admin + Work Centers + 🏾 🗄 🚼                                                                                                    |
| Configuration > Tools > Template Center > Import | 22 Jan 2011, 1947 UTC                                                                                                    |
| Navigator                                        | Import                                                                                                    |
| Deploy                                           | Choose Import Mode                                                                                                    |
| Manage                                           |                                                                                                    |
| Import                                           | Download Config Templates from disco.com                                                                                                    |
| Assign Template to User                          | Choose Source Type                                                                                                    |
| 3005                                             | You can create a configuration tempt<br>Config Template<br>CoCP Config<br>Running Config from device<br>Running Config from device<br>Previous<br>Next<br>Prob<br>Cance |
|                                                  |                                                                                                    |

Step 3. Deploy these templates on your switches.

a. Click **Deploy** and you will see the templates that you just imported on the right side. Using the check box, select the template that you would like to deploy (either for the Catalyst 2000 or 3000 Series) and click **Next**.

| cisco Prime<br>Cisco LAN Management Solution     |                                           | . 6.                    |                                |              | admin Log  | g Out About Feedback Help ( | E • Search       | >              |
|--------------------------------------------------|-------------------------------------------|-------------------------|--------------------------------|--------------|------------|-----------------------------|------------------|----------------|
| My Menu 🔹 Manitor 💌 Inventory 👻 Canfigu          | ation 💌 Reports 🕶 Admin 💌 Work            | Centers 💌               |                                |              |            |                             | Ŧ                | <del>2</del> ) |
| Configuration > Tools > Template Center > Deploy |                                           |                         |                                |              |            |                             | 22 Jun 201       | 11, 13:15 UTC  |
| Navigator                                        | Deploy                                    |                         |                                |              |            |                             |                  |                |
| Deploy                                           | Choose Templates                          |                         |                                |              |            |                             |                  |                |
| Manage                                           |                                           |                         |                                |              |            |                             |                  |                |
| Import                                           | You can select templates to deploy config | urations.               |                                |              |            |                             |                  |                |
| Assign Template to User                          | Template Selector                         |                         |                                | Selected 1   | Total 31 🛞 |                             |                  |                |
| Jobs                                             |                                           |                         | Show Al                        |              | - 8        |                             |                  |                |
|                                                  | Template Name + Features                  | Type Place In           | Net Category                   | Created By S | cope       |                             |                  |                |
|                                                  | □ ► BRI Full Configuration Medianet       | , Vide Complete Branch  | Offic                          | BRI Team D   | Nevice ^   |                             |                  |                |
|                                                  | Branch Creation                           | Partial Branch          | Offic                          | Tomer Haga D | Nevice     |                             |                  |                |
|                                                  | DMP Location Configu Location             | partial Access          | Location configuration on ac   | System P     | ort        |                             |                  |                |
|                                                  | Device Classifier Featu Device C          | assifier partial Access | Device Classifier Configuratio | System D     | levice     |                             |                  |                |
|                                                  | EZ Deploy Template 1 Access F             | eature partial Access   | Basic Switch and Port config   | Cisco D      | Nevice     |                             |                  |                |
|                                                  | Guaranteed-audio Video Co                 | nferer complete Access  | Video conferencing             | System D     | Nevice     |                             |                  |                |
|                                                  | □ ► Heterogeneous Video Co                | nferer complete Access  | Video conferencing             | System D     | Nevice     |                             |                  |                |
|                                                  | Homogeneous Video Co                      | nferer complete Access  | Video conferencing             | System D     | levice     |                             |                  |                |
|                                                  | IPVSC Location Config Location            | partial Access          | Location configuration on ac   | System P     | ort        |                             |                  |                |
|                                                  | Identity - Change of / Authoriz           | tion, I partial Access  | RADIUS client configuration    | System D     | Nevice     |                             |                  |                |
|                                                  | □ ▶ L2 Access Edge Inter Edge Int         | erface partial Access   | Interface Configuration        | System P     | ort        |                             |                  |                |
|                                                  | □ ► Location Configuration Location       | complete Access         | Location configuration on ac   | System P     | ort        |                             |                  |                |
|                                                  | □ ► MACsec MACsec                         | partial Access          | MACsec Configuration           | System P     | ort +      |                             |                  |                |
|                                                  |                                           |                         |                                |              |            |                             |                  |                |
|                                                  |                                           |                         |                                |              |            |                             |                  |                |
|                                                  |                                           |                         |                                |              |            | Previou                     | us Next Finish C | Cancel         |

b. A page appears displaying a list from which network administrators can choose the devices on which they wish to deploy this template.

| cisco Prime<br>Cisco LAN Management Solution     |                                                                               |                                   | admin Log Out About Feedback Help | Search +               |
|--------------------------------------------------|-------------------------------------------------------------------------------|-----------------------------------|-----------------------------------|------------------------|
| My Menu 👻 Monitor 👻 Inventory 👻 Config           | guration 🔹 Reports 💌 Admin 💌 Work Centers 💌                                   |                                   |                                   | 17 G                   |
| Configuration > Tools > Template Center > Deploy |                                                                               |                                   |                                   | 22 Jun 2011, 13:15 U   |
| Navigator                                        | Deploy                                                                        |                                   |                                   |                        |
| Deplay                                           | Choose Templates                                                              |                                   |                                   | 4                      |
| Manage                                           | Choose Device Groups                                                          |                                   |                                   |                        |
| Import                                           |                                                                               |                                   |                                   |                        |
| Assign Template to User                          | Choose the devices or device groups on which you wish to deploy the template. |                                   |                                   |                        |
| Jobs                                             |                                                                               |                                   | -                                 |                        |
|                                                  |                                                                               | Device Selector                   | _                                 |                        |
|                                                  |                                                                               | <u>९</u> <del>१</del>             |                                   |                        |
|                                                  |                                                                               | ✓ □ All Devices                   |                                   |                        |
|                                                  |                                                                               | UA-3750-8BR                       | _                                 |                        |
|                                                  |                                                                               | RTP-3750-SBR                      |                                   |                        |
|                                                  |                                                                               | Device Type Groups                |                                   |                        |
|                                                  |                                                                               | Medianet Endpoints Connected Grou | ID                                |                        |
|                                                  |                                                                               | Previous selection                | -                                 |                        |
|                                                  |                                                                               | Subnet Groups                     |                                   |                        |
|                                                  |                                                                               | User Defined Groups               |                                   |                        |
|                                                  |                                                                               |                                   |                                   |                        |
|                                                  |                                                                               |                                   |                                   |                        |
|                                                  |                                                                               | * Default Display: 500 records 0  |                                   |                        |
|                                                  |                                                                               |                                   | Previ                             | ous Next Finish Cancel |

c. Using the device selector check boxes, select the device or devices to which to push this template, and click **Next**.

| Cisco Prime<br>CISCO LAN Management Solution     |                                                                               | admin Log Out About Freedback Help 💽 - Search                                                                                                    |
|--------------------------------------------------|-------------------------------------------------------------------------------|----------------------------------------------------------------------------------------------------|
| My Menu 👻 Monitor 👻 Inventory 👻 Config           | guration 🔹 Reports 👻 Admin 👻 Work Centers 👻                                   | 년 1991년 1991년 1991년 1991년 1991년 1991년 1991년 1991년 1991년 1991년 1991년 1991년 1991년 1991년 1991년 1991년 1991년 1991년 1<br>1991년 1991년 1991년 1991년 1991년 1991년 1991년 1991년 1991년 1991년 1991년 1991년 1991년 1991년 1991년 1991년 1991년 1991년 199 |
| Configuration > Tools > Template Center > Deploy |                                                                               | 22 Jun 2011, 13:23 (                                                                                                    |
| Navigator                                        | Deploy                                                                        |                                                                                                    |
| Deploy                                           | Choose Templates                                                              | v                                                                                                    |
| Manage                                           | Choose Device Groups                                                          |                                                                                                    |
| Import                                           |                                                                               |                                                                                                    |
| Assign Template to User                          | Choose the devices or device groups on which you wish to deploy the template. |                                                                                                    |
| Jobs                                             |                                                                               |                                                                                                    |
|                                                  |                                                                               | Device Selector                                                                                                    |
|                                                  |                                                                               | A. A.                                                                                                    |
|                                                  |                                                                               | All Devices                                                                                                    |
|                                                  |                                                                               | 0 UA-3750-SBR                                                                                                    |
|                                                  |                                                                               | RTP-3750-SBR                                                                                                    |
|                                                  |                                                                               | Device Type Groups                                                                                                    |
|                                                  |                                                                               | Device a selection                                                                                                    |
|                                                  |                                                                               | Saved device list                                                                                                    |
|                                                  |                                                                               | Subnet Groups                                                                                                    |
|                                                  |                                                                               | User Defined Groups                                                                                                    |
|                                                  |                                                                               |                                                                                                    |
|                                                  |                                                                               |                                                                                                    |
|                                                  |                                                                               | * Default Display: 500 records 1                                                                                                    |
|                                                  |                                                                               | Previous Next Finish Cancel                                                                                                    |

d. A new page with a form appears that requires network administrators to provide input for the variables based on their network design. Templates also allow the flexibility of skipping a particular configuration if it is not needed for your network design.

| My Menu 🔻 Monitor 🕶 Inventory 🕶 Cor              | nfguration v Reports v Adhin v Work Centers v                                                                                                    | ĦĦ                     |  |
|--------------------------------------------------|----------------------------------------------------------------------------------------------------|------------------------|--|
| Configuration > Tools > Template Center > Deplay |                                                                                                    | 22 Jun 2011, 13:23 UTC |  |
| Navigator                                        | Deploy                                                                                                    |                        |  |
| Deploy                                           | Choose Templates                                                                                                    | 4                      |  |
| Manage                                           | Unous tempes                                                                                                    |                        |  |
| Import                                           | Configure EZ Deploy Template for 3560 and 3750 Series Switches                                                                                                    |                        |  |
| Assign Template to User                          |                                                                                                    |                        |  |
| Jobs                                             | Basic Switch Configuration for 3660 and 3750 Devices.For the features you selected for deploy,                                                                                                    |                        |  |
|                                                  | you must update the required fields in the Unique Device Level Parameters table that is part of this wizard.                                                                                                    |                        |  |
|                                                  | Configure NTD Sea and                                                                                                    |                        |  |
|                                                  | Computer networks                                                                                                    |                        |  |
|                                                  | _ skp this Section                                                                                                    |                        |  |
|                                                  | IP Address or Host Name of NTP Server * 1.1.1.1                                                                                                    |                        |  |
|                                                  | Configure SNMP Community Strings 🕖                                                                                                    |                        |  |
|                                                  | Gin this Section                                                                                                    |                        |  |
|                                                  |                                                                                                    |                        |  |
|                                                  | SNMP Server read-only Community String                                                                                                    |                        |  |
|                                                  |                                                                                                    |                        |  |
|                                                  | Configure Device Credentials                                                                                                    |                        |  |
|                                                  | Skip this Section                                                                                                    |                        |  |
|                                                  | Enable Password Type [0- Unencrypted, 5 - Encrypted] * 0 +                                                                                                    |                        |  |
|                                                  | User Printlege Level 15 +                                                                                                    |                        |  |
|                                                  | User Name<br>Password                                                                                                    |                        |  |
| L                                                | Enable Secret Password *                                                                                                    |                        |  |
|                                                  |                                                                                                    |                        |  |
|                                                  | VTV Password*                                                                                                    |                        |  |
|                                                  | VTY Password Type (0- Unencrypted, 7 - Hidden) *                                                                                                    |                        |  |
|                                                  | Foable &&& and VTY Authentication                                                                                                    |                        |  |
|                                                  |                                                                                                    |                        |  |
|                                                  | □ sop are secon.                                                                                                    |                        |  |
|                                                  | IP Address Type of TACACS+ Server * 10x4 •                                                                                                    |                        |  |
|                                                  | TCACGEP port 4a                                                                                                    |                        |  |
|                                                  | TACACS+ Server Group Name * prime                                                                                                    |                        |  |
|                                                  | VTY Password *                                                                                                    |                        |  |
|                                                  | VTY Password Type (U-Unercryptic), 7-Hidden)* [0 +<br>TACACS+ Key* [123                                                                                                    |                        |  |
|                                                  | TACACS+ Key Type (0- Unencrypted,7 - Hidden) *                                                                                                    |                        |  |
|                                                  | Configure Authentication for HTTP Server Users.                                                                                                    |                        |  |
|                                                  | ✓ Site this Section                                                                                                    |                        |  |
|                                                  |                                                                                                    |                        |  |
|                                                  | Authentication Source * Iocal * Command-Authorization Enable Level * 15 *                                                                                                    |                        |  |
|                                                  | Command-Authorization List                                                                                                    |                        |  |
|                                                  | Exec-Authorization List                                                                                                    |                        |  |
|                                                  | HTTP Port 180 or 1024 - 655351 * 80                                                                                                    |                        |  |
|                                                  |                                                                                                    |                        |  |
|                                                  | Configure Authentication for HTTPS Server Users.                                                                                                    |                        |  |
|                                                  | Skip this Section                                                                                                    |                        |  |
|                                                  | Authentication Source *                                                                                                    |                        |  |
|                                                  | Command-Authorization Enable Level * 15                                                                                                    |                        |  |
|                                                  | Size of the RSAKey Modulus * (4,096                                                                                                    |                        |  |
|                                                  | Provide a state state in the state in the st |                        |  |

- e. Click Next.
- f. Templates allow administrators to fill in any ad hoc commands that are not in the templates but may be required as part of the network design. Enter the commands and click **Next**.

| CISCO Prime<br>CISCO LAN Management Solution     | admin Log Out About Feedback. Hep 📕 • Search                                                                                                    | ÷                      |
|--------------------------------------------------|----------------------------------------------------------------------------------------------------|------------------------|
| My Menu 🔹 Monitor 👻 Inventory 👻 Conf             | figuration + Reports + Admin + Work Centers +                                                                                                    | 音合                     |
| Configuration > Tools > Template Center > Deploy |                                                                                                    | 22 Jun 2011, 13:33 UTC |
| Navigator                                        | Deploy                                                                                                    |                        |
| Deplay                                           | Choose Templates                                                                                                    | S                      |
| Manage                                           | Choose Device Groups                                                                                                    | V                      |
| Import                                           | Configure EZ Deploy Template for 3560 and 3750 Series Switches                                                                                                    | Ś                      |
| Assign Template to User                          | Adhac Configuration Commands for Selected Devices                                                                                                    | <ul> <li></li> </ul>   |
| 1005                                             | You can enter configuration commands here that will be deployed on the selected devices in addition to the commands in the template. The commands that you enter here will not be validated. | insh Cancel            |

g. Now this template is ready to be deployed onto your Cisco device(s). But before pushing the template configuration, network administrators can view the command-line interface (CLI) commands by clicking the **Preview CLI** button.

| IIIIII Cisco Prime                                               |                                                                                                    | Conferencies Desvice Page                           | X and the subdust field of the South          |
|------------------------------------------------------------------|----------------------------------------------------------------------------------------------------|-----------------------------------------------------|-----------------------------------------------|
| My Menu   Monitor  Inventory  Configuration  Reports  Admin  Wor |                                                                                                    | Device RTP-3750-SBR                                 | admin Log Cut: About: reedisor hep to Solar T |
| Configuration > Tools > Template Center > Deploy                 |                                                                                                    | Generated CLI Commands                              | 22 Jun 2011, 13:33 UTG                        |
| Navigator                                                        | Deploy                                                                                                    | ntp server 1.1.1.1 ******** RO                      |                                               |
| Deploy                                                           | Choose Templates                                                                                                    | snmp-server community ******* RW E<br>aaa new-model | v                                             |
| Manage                                                           | Choose Device Groups                                                                                                    | tacacs server prime<br>address ipv4 2.2.2.2         | ×                                             |
| Import                                                           | Configure EZ Deploy Template for 3560 :                                                                                                    | port 49<br>key 0 123                                | ×                                             |
| Assign Template to User                                          | Adhoc Configuration Commands for Sele                                                                                                    | aaa group server tacacs+ prime<br>server 2.2.2.2    | V                                             |
|                                                                  | Schedule Deployment  Schedule  Schedule  Sche | aas authentication login default group prime 2.1    | Preview CLI Previous Net Frish Cancel         |

h. Click **Finish**, and a job is created for this task. Within a few seconds, these configurations will be pushed out onto your Cisco device(s) and the device(s) will be ready for service.

This completes the deployment of Cisco Catalyst 2000 and 3000 Series Switches using Cisco Prime LMS EZ Deploy templates.

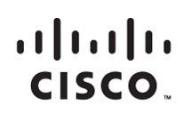

Americas Headquarters Cisco Systems, Inc. San Jose, CA Asia Pacific Headquarters Cisco Systems (USA) Pte. Ltd. Singapore Europe Headquarters Cisco Systems International BV Amsterdam, The Netherlands

Cisco has more than 200 offices worldwide. Addresses, phone numbers, and fax numbers are listed on the Cisco Website at www.cisco.com/go/offices.

Cisco and the Cisco logo are trademarks or registered trademarks of Cisco and/or its affiliates in the U.S. and other countries. To view a list of Cisco trademarks, go to this URL: www.cisco.com/go/trademarks. Third party trademarks mentioned are the property of their respective owners. The use of the word partner does not imply a partnership relationship between Cisco and any other company. (1110R)

Printed in USA